## Gemini IE11 Rollout Version 1.0 Xoserve IS Operations

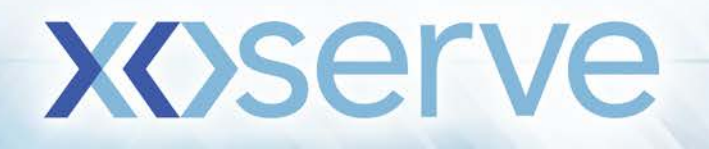

## **User Guide**

Gemini Internet Explorer Version 11 (IE11) upgrade activity occurred on 13<sup>th</sup> May 2018 during the Gemini maintenance window, 03:00 – 05:00 AM BST.

What can it mean to users? Post implementation, the look and feel of the Gemini application is enhanced to be compatible with IE 11. There may be a minor activity (cache clearing) that is required to be carried out on your desktop/laptop to reflect these changes, as described below.

Users may also receive a pop up message (see below), to confirm that Gemini application is only supported in IE 11 browser. If experienced, please follow the 'compatibility settings' workaround mentioned below.

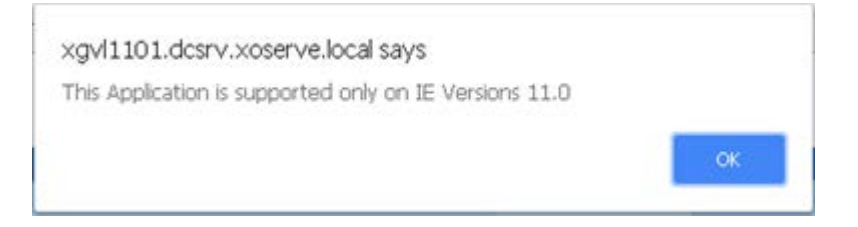

What will happen if the resolution steps are not carried out? There may be a minor impact to the Calendar functionality (e.g. you may not be able to select dates), which is resolved by the cache clearing resolution steps as described below.

If you are experiencing access issues in relation to the above message, you will not be able to access Gemini until the compatibility settings have been changed.

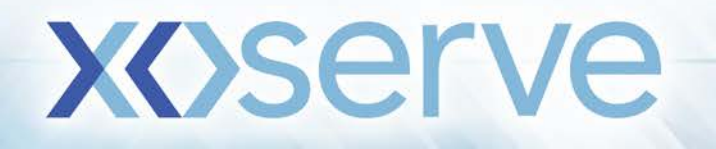

## **Clearing Cache**

All users are requested to perform the below activity in their local desktop/laptop.

STEP 1: Open the Internet Explorer version 11 browser in your Citrix session

**STEP2:** Click on the **Settings** icon available in the top right corner of the browser as shown below.

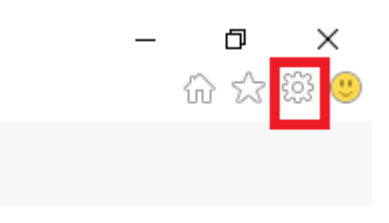

**STEP 3:** After clicking the **Settings** icon select **Internet Options** as highlighted in the picture below.

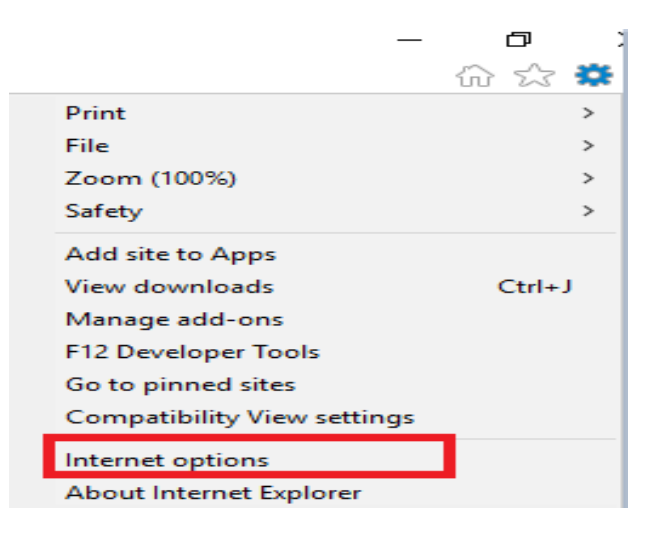

STEP 4: Click on Delete button as highlighted below

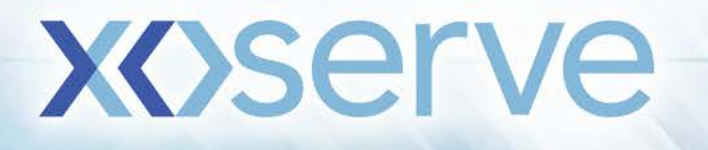

| General                                                          | Security                                                                                                    | Privacy                                                                | Content                                                    | Connections                                              | Programs                  | Advance               |
|------------------------------------------------------------------|----------------------------------------------------------------------------------------------------|------------------------------------------------------------------------|------------------------------------------------------------|----------------------------------------------------------|---------------------------|-----------------------|
|                                                                  | key and a second second second                                                                                                    |                                                                        | Lincological                                               |                                                          |                           | and a second second   |
| Home p                                                           | bage                                                                                                    |                                                                        |                                                            |                                                          |                           |                       |
|                                                                  | Toge                                                                                                    | ate home                                                               | page tabs,                                                 | type each add                                            | fress on its o            | own line.             |
| -                                                                |                                                                                                    |                                                                        |                                                            |                                                          |                           | ^                     |
|                                                                  |                                                                                                    |                                                                        |                                                            |                                                          |                           | 4                     |
|                                                                  | -                                                                                                    |                                                                        |                                                            |                                                          |                           |                       |
|                                                                  |                                                                                                    | Use gu                                                                 | irrent                                                     | Use default                                              | Use n                     | ew tab                |
| Startu                                                           | p                                                                                                    |                                                                        |                                                            |                                                          |                           |                       |
|                                                                  |                                                                                                    |                                                                        |                                                            |                                                          |                           |                       |
| 0.5                                                              | tart with ta                                                                                                    | shs from t                                                             | he last ses                                                | sion                                                     |                           |                       |
| () S<br>(6) S                                                    | itart with ta                                                                                                    | sbs from t                                                             | he last ses                                                | sion                                                     |                           |                       |
| © S                                                              | itart with ta<br>itart with <u>b</u>                                                                                              | abs from t<br>ome page                                                 | he last ses                                                | sion                                                     |                           |                       |
| © S<br>@ S<br>Tabs                                               | itart with ta<br>itart with <u>b</u>                                                                                              | abs from t<br>ome page                                                 | he last ses                                                | sion                                                     |                           |                       |
| © S<br>@ S<br>Tabs ·<br>Char                                     | itart with ta<br>itart with <u>h</u>                                                                                              | abs from t<br>ome page<br>ebpages a                                    | he last sest                                               | sion<br>d in tabs.                                       |                           | abs                   |
| © S<br>@ S<br>Tabs ·<br>Char<br>Browsi                           | itart with ta<br>itart with b                                                                                                    | abs from t<br>ome page<br>ebpages a                                    | he last sesi<br>are displaye                               | sion<br>ed in tabs.                                      | I                         | abs                   |
| © S<br>@ S<br>Tabs ·<br>Char<br>Browsi                           | tart with ta<br>start with b<br>nge how we                                                                                        | ebpages a                                                              | he last sest<br>are displaye                               | sion<br>ed in tabs.                                      | Iz                        | abs                   |
| © S<br>@ S<br>Tabs -<br>Char<br>Browsi<br>Dele<br>form           | itart with ta<br>start with <u>b</u><br>nge how we<br>ing history<br>ite tempora<br>informatio                                    | ebpages a<br>ery files, h<br>n.                                        | he last sesi<br>are displaye<br>istory, cool               | sion<br>ed in tabs.<br>kies, saved pae                   | Is<br>sswords, and        | abs                   |
| © S<br>© S<br>Tabs ·<br>Char<br>Browsi<br>Dele<br>form           | itart with ta<br>start with <u>b</u><br>nge how we<br>ing history<br>ite tempora<br>informatio<br>Delete brow                     | abs from t<br>ome page<br>ebpages a<br>ry files, h<br>n.<br>sing histo | he last sest<br>are displaye<br>istory, cool               | sion<br>ed in tabs.<br>kies, saved pae                   | Iswords, and              | abs<br>d web          |
| © S<br>© S<br>Tabs -<br>Char<br>Browsi<br>Dele<br>form           | itart with ta<br>start with <u>b</u><br>nge how we<br>ing history<br>te tempora<br>informatio<br>Delete brow                      | ebpages a<br>ebpages a<br>ry files, h<br>n.<br>sing histo              | he last sest<br>are displaye<br>istory, cool<br>ry on exit | sion<br>d in tabs.<br>kies, saved pas                    | Is<br>swords, and         | abs                   |
| S<br>S<br>Tabs -<br>Char<br>Browsi<br>Dele<br>form               | itart with ta<br>tart with <u>b</u><br>nge how we<br>ing history<br>te tempora<br>informatio<br>Delete bro <u>w</u>               | ebpages a<br>ebpages a<br>ry files, h<br>n.<br>sing histo              | he last sest<br>are displaye<br>istory, cool<br>ry on exit | sion<br>ed in tabs.<br>kies, saved pas<br><u>D</u> elete | Ia<br>sswords, and        | abs<br>d web<br>tings |
| S<br>S<br>Tabs -<br>Char<br>Browsi<br>Dele<br>form<br>C<br>Appea | itart with tz<br>itart with <u>b</u><br>nge how we<br>ing history<br>ite tempora<br>informatio<br>Delete brow<br>rance —          | ebpages a<br>ebpages a<br>ry files, h<br>n.<br>sing histo              | he last sest<br>are displaye<br>istory, cool<br>ry on exit | sion<br>ed in tabs.<br>kies, saved pas<br><u>D</u> elete | Ia<br>sswords, and        | abs<br>d web<br>tings |
| © S<br>© S<br>Tabs -<br>Char<br>Browsi<br>Dele<br>form<br>© C    | itart with ta<br>itart with <u>b</u><br>nge how we<br>ing history<br>te tempora<br>informatio<br>Delete brow<br>rance —<br>Colors | ebpages a<br>rry files, h<br>n.<br>sing histo                          | he last sest<br>are displaye<br>istory, cool<br>ry on exit | sion<br>ed in tabs.<br>kies, saved pas<br><u>D</u> elete | Is<br>sswords, and<br>Set | abs<br>d web<br>tings |

STEP 5: After that click on view files as highlighted below

| Delete Browsing History                                                                                                    |
|----------------------------------------------------------------------------------------------------|
| ✓ Preserve Favorites website data<br>Keep cookies and temporary Internet files that enable your favorite<br>websites to retain preferences and display faster.                                                                                                    |
| Temporary Internet files and website files<br>Copies of webpages, images, and media that are saved for faster<br>viewing.                                                                                                    |
| Cookies and website data<br>Files or databases stored on your computer by websites to save<br>preferences or improve website performance.                                                                                                    |
| List of websites you have visited.                                                                                                    |
| Download History<br>List of files you have downloaded.                                                                                                    |
| <u>Form data</u><br>Saved information that you have typed into forms.                                                                                                    |
| Passwords<br>Saved passwords that are automatically filled in when you sign in<br>to a website you've previously visited.                                                                                                    |
| Tracking Protection, ActiveX Filtering and Do Not Track<br>A list of websites excluded from filtering, data used by Tracking<br>Protection to detect where sites might automatically be sharing details<br>about your visit, and exceptions to Do Not Track requests. |
| Some settings are managed by your system administrator.           About deleting browsing history         Delete         Cancel                                                                                                    |

**XX**>serve

STEP 6: After deleting the files close the folder and then click on OK button.

Once above steps are completed, the Internet cache files residing in the browser will be deleted.

## Steps to Resolve Compatibility Error in IE 11 Browsers

While logging into Gemini Application if the below error occurs.

| $\langle \rangle$ |                      | GE                                                                               |
|-------------------|----------------------|----------------------------------------------------------------------------------|
|                   |                      | Access is restricted b<br>Genies Capyright Notice<br>rise & Offitt al classes as |
| X                 | Message from webpage | ×<br>orbed only on IE Versions 11.0                                              |
|                   | •                    | OK                                                                               |
|                   | NA Y                 | 0415 and Sun fr                                                                  |

Please follow the steps as described below to resolve the issue.

STEP 1: Click on settings icon available on top right corner of the IE browser (Within your Citrix session, NOT your local web browser session) as show below

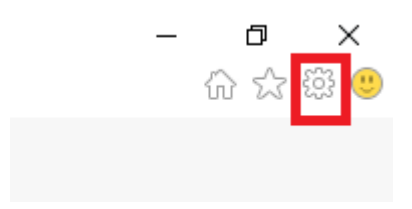

**STEP 2:** After clicking settings icon the new window will open then select Compatibility View Settings as highlighted in the below picture.

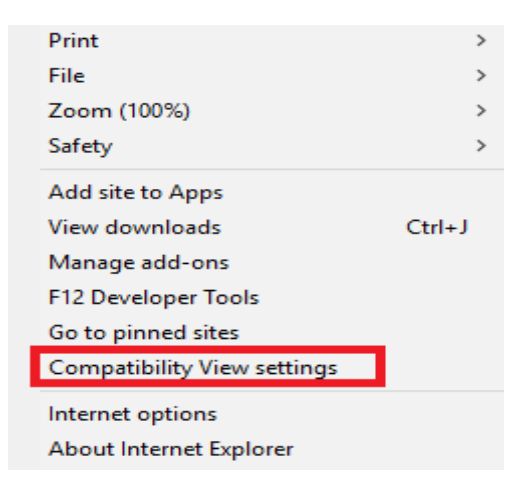

STEP 3: The new window will be populated as shown below.

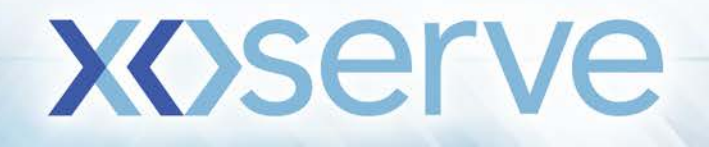

Compatibility View Settings

| Change Compatibility View Settings                           |                 |
|--------------------------------------------------------------|-----------------|
| Add this website:                                            |                 |
|                                                              | Add             |
| Websites you've added to Compatibility View:                 |                 |
| localhost                                                    | Remove          |
|                                                              |                 |
| Display intranet sites in Compatibility View                 |                 |
| Use Microsoft compatibility lists                            |                 |
| Learn more by reading the <u>Internet Explorer privacy s</u> | <u>tatement</u> |
|                                                              | Close           |

STEP 4: Under the Add this website text box type "geminints.com" and then click add.

 $\times$ 

| Compatibility View Settings                                                                                 | ×         |
|----------------------------------------------------------------------------------------------------|-----------|
| Change Compatibility View Settings                                                                          |           |
| Add this website:                                                                                           |           |
| geminints.com                                                                                               | Add       |
| Websites you've added to Compatibility View:                                                                |           |
| localhost                                                                                                   | Remove    |
| <ul> <li>Display intranet sites in Compatibility View</li> <li>Use Microsoft compatibility lists</li> </ul> |           |
| Learn more by reading the Internet Explorer privacy :                                                       | statement |
|                                                                                                    | Close     |

**STEP 5:** Once **geminints.com** is added, please ensure check box is ticked as per the screenshot above then click on close.

The compatibility issues will be resolved and you can successfully login into Gemini Application.

**XX**>serve

After following these steps, if you are still experiencing difficulty accessing Gemini please call the Xoserve Service Desk - 0845 6000506.